# Two-Factor Authentication Settings for IIS VPN

Edition 2024/2/29

The IIS VPN server will be replaced this winter. The new server will require two-factor authentication (2FA). Two-factor authentication must be configured before using the new VPN server (vpn1.iis.u-tokyo.ac.jp). However, the general usage is the same as the current VPN server (vpn0.iis.u-tokyo.ac.jp). Please note that 2FA is different from the IIS mail server and needs to be configured separately for VPN.

### Initial setup of two-factor authentication for VPN

Before accessing vpn1.iis.u-tokyo.ac.jp, please configure the following settings.

Please access the following URL to setup 2FA for VPN:

https://am.iis.u-tokyo.ac.jp/sso/XUI/#login/&service=TOTPRegistration&ForceAuth=true

Please enter your IIS account and password.

Do not include "@iis.u-tokyo.ac.jp" in the account name because it fails.

| 😫 🕢 生研アカウント認証 / IIS Account > | +                                                                                                    | ~ | - 🗆 ×  |
|-------------------------------|----------------------------------------------------------------------------------------------------|---|--------|
| ← → C O A https://            | am.iis. <b>u-tokyo.ac.jp</b> /sso/XUI/#login/                                                                                                    |   | ල දු ≡ |
|                               | 東京大学<br>生産技術研究所<br>Littute a feeduring States,<br>To bairwaity of Ways<br>Littute a feeduring States,<br>To bairwaity of Ways<br>Littute a feeduring States,<br>To bairwaity of Ways<br>Littute a feeduring States,<br>Littute a feeduring States,<br>Littute |   |        |
|                               | This service includes GeoLite2 data created by MaxMind,<br>available from https://www.maxmind.com.                                                                                                    |   |        |

After logging in, the "Setup Authenticator" screen will appear. Select "Begin Setup".

|   | ۲             | ③ 生研アカウント認証 / IIS Account × +                                                                      | ~ | _                  |   | × |
|---|---------------|----------------------------------------------------------------------------------------------------|---|--------------------|---|---|
| ← | $\rightarrow$ | C A https://am.iis.u-tokyo.ac.jp/sso/XUI/#login/                                                   |   | $\bigtriangledown$ | ŕ | = |
|   |               |                                                                                                    |   |                    |   |   |
|   |               | This service includes GeoLite2 data created by MaxMind,<br>available from https://www.maxmind.com. |   |                    |   |   |

A QR code will be displayed. Scan the QR code with Authenticator on your smartphone. The following explanation is based on the use of Google Authenticator.

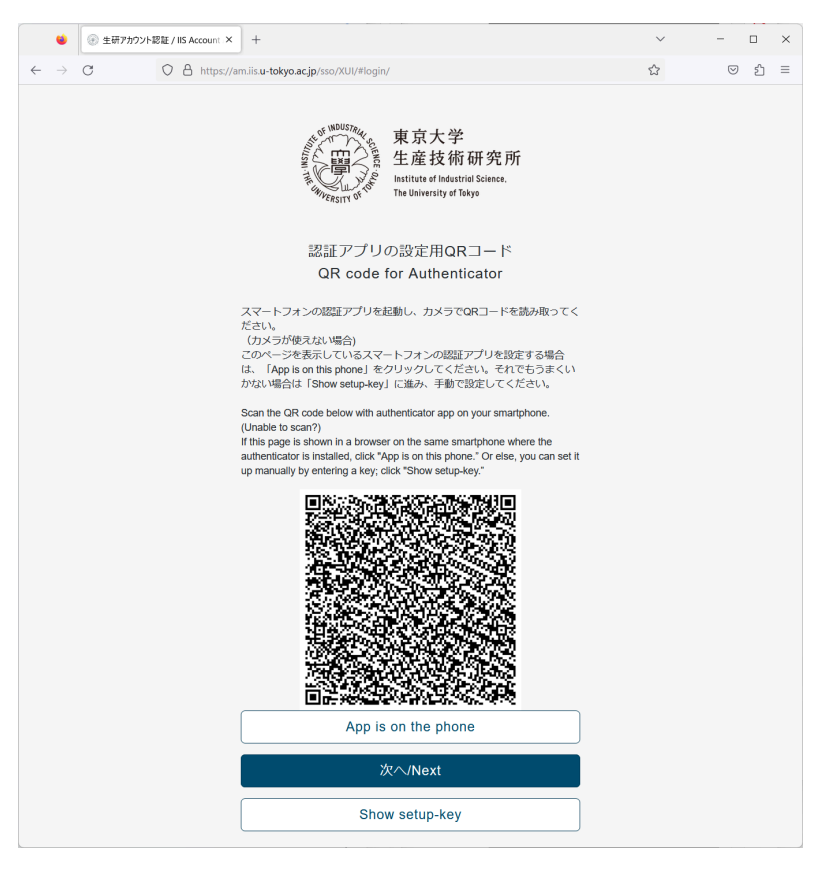

1. Launch Google Authenticator on your smartphone and tap the "+" button in the lower right corner.

2. Select "Scan a QR Code" to read the QR code.

In Google Authenticator, the code will be displayed in "IIS:Account name".

| 18:07        | .ul 🗢 छ | 18:13                  | .11 후 93 |
|--------------|---------|------------------------|----------|
|              | & (2)   | ≡ Google Authenticator | & 2      |
|              |         | 検索                     |          |
|              |         | Zimbra: Zimbra         |          |
|              | e.      | 561 236                | 6        |
|              |         | IIS: jisshu3           |          |
|              |         | 609 372                | 6        |
|              |         |                        |          |
|              |         |                        |          |
|              |         |                        |          |
|              |         |                        |          |
|              |         |                        |          |
| QR コードをスキャ:  |         |                        |          |
| セットアップ キーを入; | ħ 🔳     |                        |          |
|              | ×       |                        | +        |
|              |         |                        | U        |

On the browser side, select "Next". The "2FA with Authenticator (TOTP) " screen will appear. Enter the code on your smart phone and select "Verify".

| -                        |                                                                                                    |    |     | ~ |
|--------------------------|----------------------------------------------------------------------------------------------------|----|-----|---|
| •                        | ・ 生研アガウント認能/IIS Account X +                                                                                                    | ~  | - 0 | ~ |
| $\leftarrow \rightarrow$ | C A https://am.iis.u-tokyo.ac.jp/sso/XUI/#login/                                                                                                    | ŝ  | © 1 | = |
|                          | 3 O S http://www.iku-tokyoa.gb/soc/AU/Hogn/<br>東京大学<br>生産技術研究所<br>builting in finishing Science,<br>to Subwently of Tays<br>SCIENT JUICよる二要素認証(TOTP)<br>2FA with Authenticator (TOTP)<br>コード/Code | 23 |     |   |
|                          |                                                                                                    |    |     |   |
|                          | This service includes Geol In2 data created by MaxMind,<br>available from https://www.maxmind.com.                                                                                                |    |     |   |

If the verification is successful, you will be taken to the screen to ask if you want to skip the next 2FA. Please select "No" for the first time.

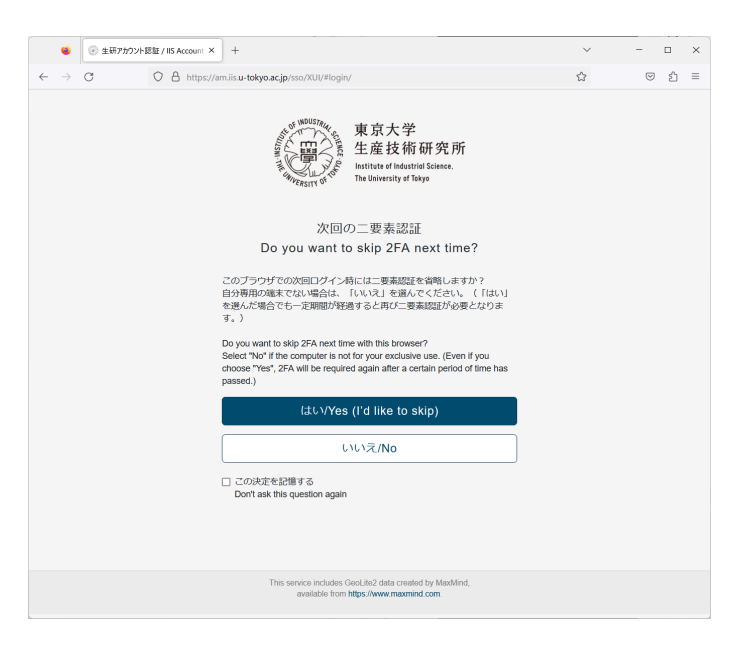

#### A dashboard will appear.

| ● 金哥アカウント群族 / IIS Account: × + ・ · · · · · · · · · · · · · · · · · ·                               | - 0 | × |
|----------------------------------------------------------------------------------------------------|-----|---|
| ← → C O A https://am.lisu-tokyo.ac.jp/sso/XUI/#dashboard/ ☆                                        | © 1 | = |
| 東京大学<br>生産技術研究所<br>生産技術研究所<br>Proteinance of the Astronome                                         | -   |   |
| ダッシュボード / Dashboard                                                                                |     |   |
| - 認証デバイス / Authentication devices                                                                  |     |   |
| CATH Device                                                                                        |     |   |
| ▼ FIDO2(WebAuthn) 認証デバイス / FIDO2(WebAuthn) Authentication Devices                                  |     |   |
| デバイスが登録されていません。 / You have not registered any devices                                              |     |   |
|                                                                                                    |     |   |
| This service includes GeoLite2 data created by MaxMind,<br>available from https://www.maxmind.com. |     |   |

Select "OATH Device." Ten recovery codes will be displayed. Copy and keep them. You can also log in by entering one of the recovery codes when entering the two-factor authentication code. You will also need this code to reset the two-factor authentication due to a change of model or loss of your smartphone.

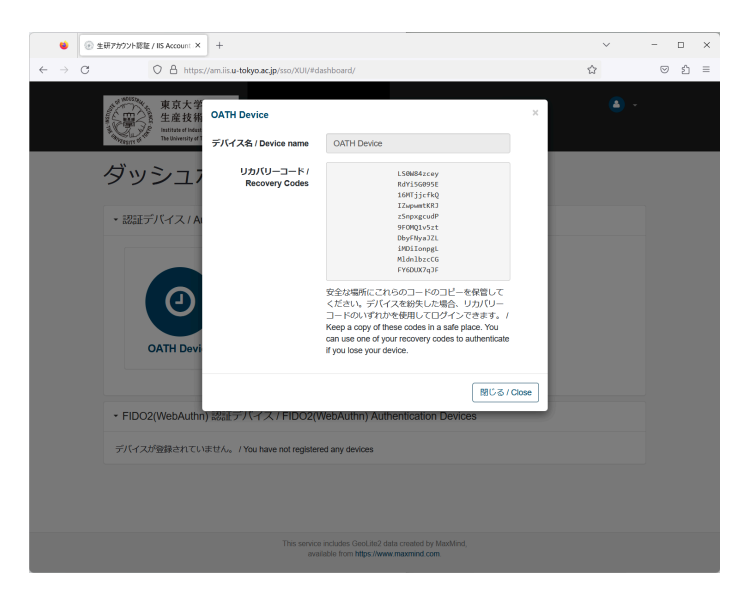

Select "Logout" from ▼ in the upper right corner. When the logout screen appears, the setup is complete.

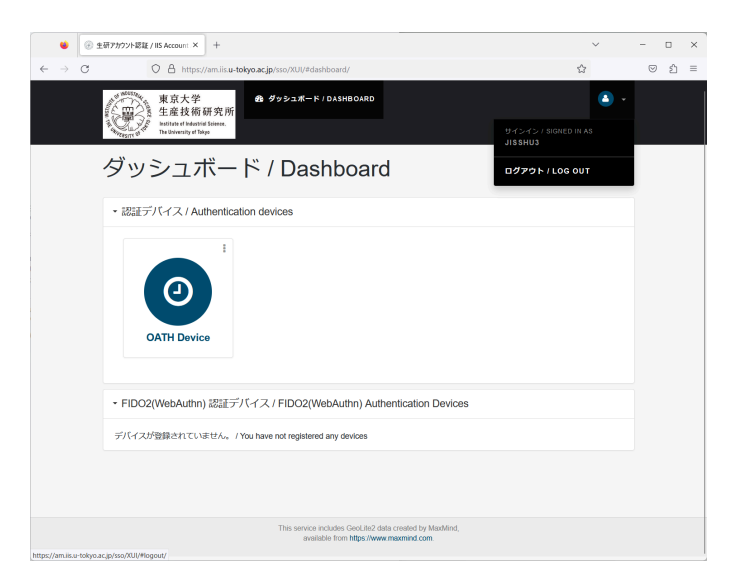

## Installing AnyConnect

If Cisco AnyConnect (Cisco Secure Client) is already installed to connect to vpn0.iis.u-tokyo.ac.jp or UTokyo VPN, this step is not necessary and you can go to "Use of VPN" on p.7. If you have not installed AnyConnect yet, please follow the steps below.

#### For Android

Install Cisco Secure Client from the Google Play Store. Verify that the provider is Cisco Systems, Inc.

### For Apple iOS/iPad OS

Install Cisco Secure Client from the App Store. Verify that the provider is Cisco Systems, Inc.

#### For Windows, macOS, and Linux

Please access the following URL:

https://vpn1.iis.u-tokyo.ac.jp/

Accessing the above URL will take you to the two-factor authentication screen at

https://am.iis.u-tokyo.ac.jp/sso. Enter your IIS account (do not include "@iis.u-tokyo.ac.jp") and password, then enter the two-factor authentication code displayed on your smartphone.

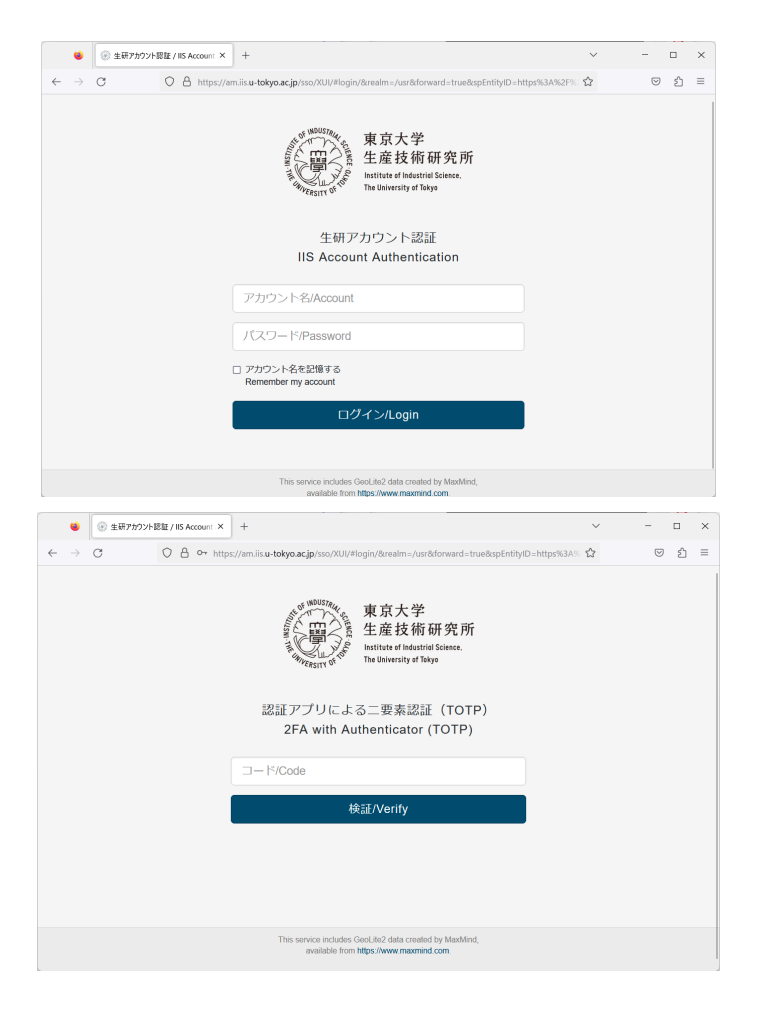

On the screen asking if you want to skip the next 2FA, select "No".

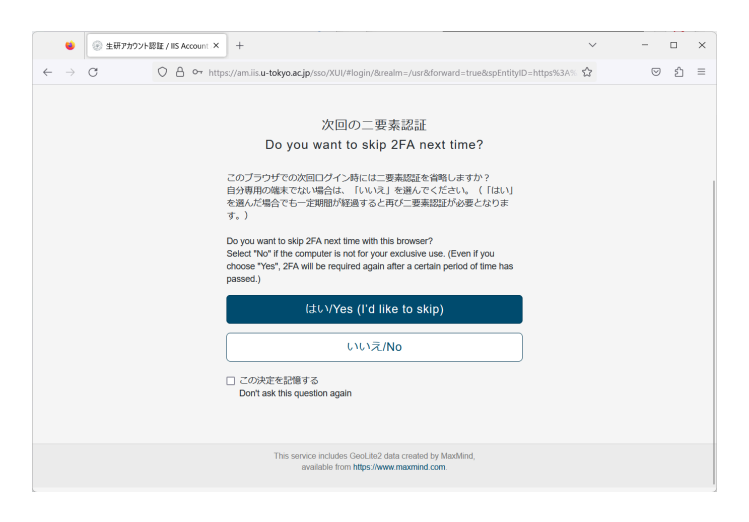

You will be taken to the AnyConnect download screen. Click "Download for ..." to download and install.

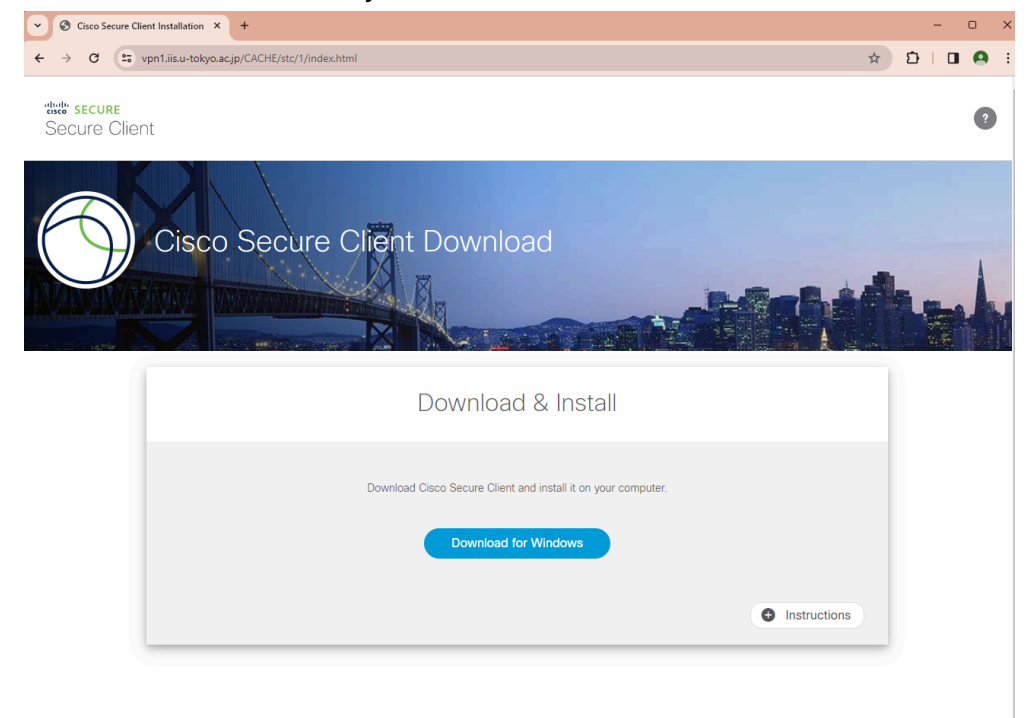

## Use of VPN

Start AnyConnect and enter "vpn1.iis.u-tokyo.ac.jp". Click "Connect". The following instructions are for the Windows version.

| 🕙 Cisco Secur | e Client                                                       | — |         | $\times$       |
|---------------|----------------------------------------------------------------|---|---------|----------------|
|               | AnyConnect VPN:<br>Ready to connect.<br>vpn1.iis.u-tokyo.ac.jp | ( | Connect |                |
|               |                                                                |   |         |                |
| 🌣 🛈           |                                                                |   |         | diala<br>cisco |

AnyConnect's built-in browser will start and the "IIS Account Authentication" screen will appear. Please enter your IIS account and password.

Do not include "@iis.u-tokyo.ac.jp" in the account name because it fails.

| 🍈 Cisco AnyConnect Login |                                                                                                    | - 0 |
|--------------------------|----------------------------------------------------------------------------------------------------|-----|
|                          | 東京大学<br>生産技術研究所<br>Institute if tacking i Clease.<br>Delevering at Tage<br>生研アカウント認証<br>IIS Account Authentication |     |
|                          | アカウント巻/Account                                                                                                    |     |
|                          | パスワード/Password                                                                                                    |     |
|                          | <ul> <li>アカウント名を記憶する<br/>Remember my account</li> </ul>                                                            |     |
|                          | ログイン/Login                                                                                                    |     |
|                          |                                                                                                    |     |
|                          |                                                                                                    |     |
|                          |                                                                                                    |     |
|                          |                                                                                                    |     |
|                          |                                                                                                    |     |
|                          |                                                                                                    |     |
|                          |                                                                                                    |     |
|                          | This service includes GeoLite2 data created by Madvind,<br>available from https://www.maamind.com.                 |     |

You will be taken to the "2FA with Authenticator (TOTP)" screen. Enter the code displayed on the Authenticator of your smartphone and select "Verify".

| S Cisco An/Cornect Login                                                                             | – 🗆 × |
|----------------------------------------------------------------------------------------------------|-------|
| マーマーマーマーマーマーマーマーマーマーマーマーマーマーマーマーマーマーマー                                                               | Î     |
| □-1º/Code                                                                                            |       |
| 検証/Verify                                                                                            |       |
|                                                                                                    |       |
| This service includes Geolulitid data created by MatMind,<br>available from https://www.maxmind.com. |       |

You will be taken to the screen to ask if you want to skip the next 2FA. If you select "Yes" on this screen, you will not need to enter the two-factor authentication code for 30 days when accessing the VPN from the same terminal. If the terminal is not your own, be sure to select "No".

| the Cisco AnyConnect Login                                                                                                    | - 0 | × |
|----------------------------------------------------------------------------------------------------|-----|---|
| 東京大学<br>生產技術研究所<br>transformer to transformer to transformer.<br>The transformer to transformer.                                                                                                    |     |   |
| 次回/D二要素認証<br>Do you want to skip 2FA next time?                                                                                                    |     |   |
| このプランザでのの地球コンダイン46にに、単調加加速を通用したギサン<br>各分類型のが用くない構成は、「いいい」を通ってくどさい、」(はいい)を用んど構合で<br>も一定期期が利用するとない構成は、「いいい」を通用加引が使ったジョンド・1<br>Do you avat to baj 27 Annu Time with the toopset?<br>Select 30 f the comparts in out by you established wate, Kewn Typu doose Yew, 37 Annu T |     |   |
| be inequired again after a certain period of time has possed.)<br>Lźt.V.Ydrs ((1d like to skip)<br>나나고 (No                                                                                                    |     |   |
| □ この大変を記録する<br>Dom't sik this question again                                                                                                    |     |   |
|                                                                                                    |     |   |
|                                                                                                    |     |   |
| The service notable Decided data cannot by Muldind,<br>available from https://www.maxmed.com                                                                                                    |     |   |

"Connected: vpn1.iis.u-tokyo.ac.jp" will be displayed and the VPN connection will start.

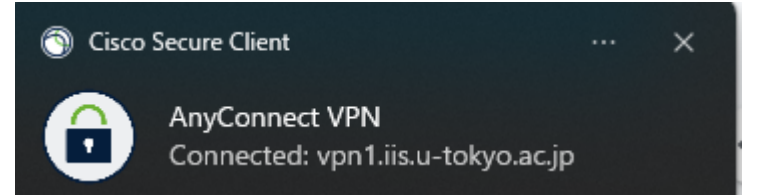

To terminate the VPN connection, click the AnyConnect icon and click "Disconnect".

| 🔇 Cisco Secur | e Client                                                                          | — |                  |
|---------------|-----------------------------------------------------------------------------------|---|------------------|
|               | AnyConnect VPN:<br>Connected to vpn1.iis.u-tokyo.ac.jp.<br>vpn1.iis.u-tokyo.ac.jp |   | Disconnect       |
| 00:00:33      |                                                                                   |   | IPv4             |
| <b>\$</b> ()  |                                                                                   |   | altalia<br>cisco |

### How to reconfigure two-factor authentication

If you want to reconfigure two-factor authentication due to a change of model or loss of your smartphone, please follow the steps below.

Please log in to the two-factor authentication server: <u>https://am.iis.u-tokyo.ac.jp/sso/</u>

If you are in the omission period of two-factor authentication, you do not need to enter the two-factor authentication code.

Or use the recovery code for two-factor authentication.

If you cannot log in using the methods above, please email IIS Computer Center at <u>cc-staff@iis.u-tokyo.ac.jp</u>. The subject line of the email should be "(Application) Initialization of two-factor authentication for VPN," and include your affiliation and IIS account.

After logging in, select "Delete" from the : (three vertical dots) in the upper right corner of "OATH Device".

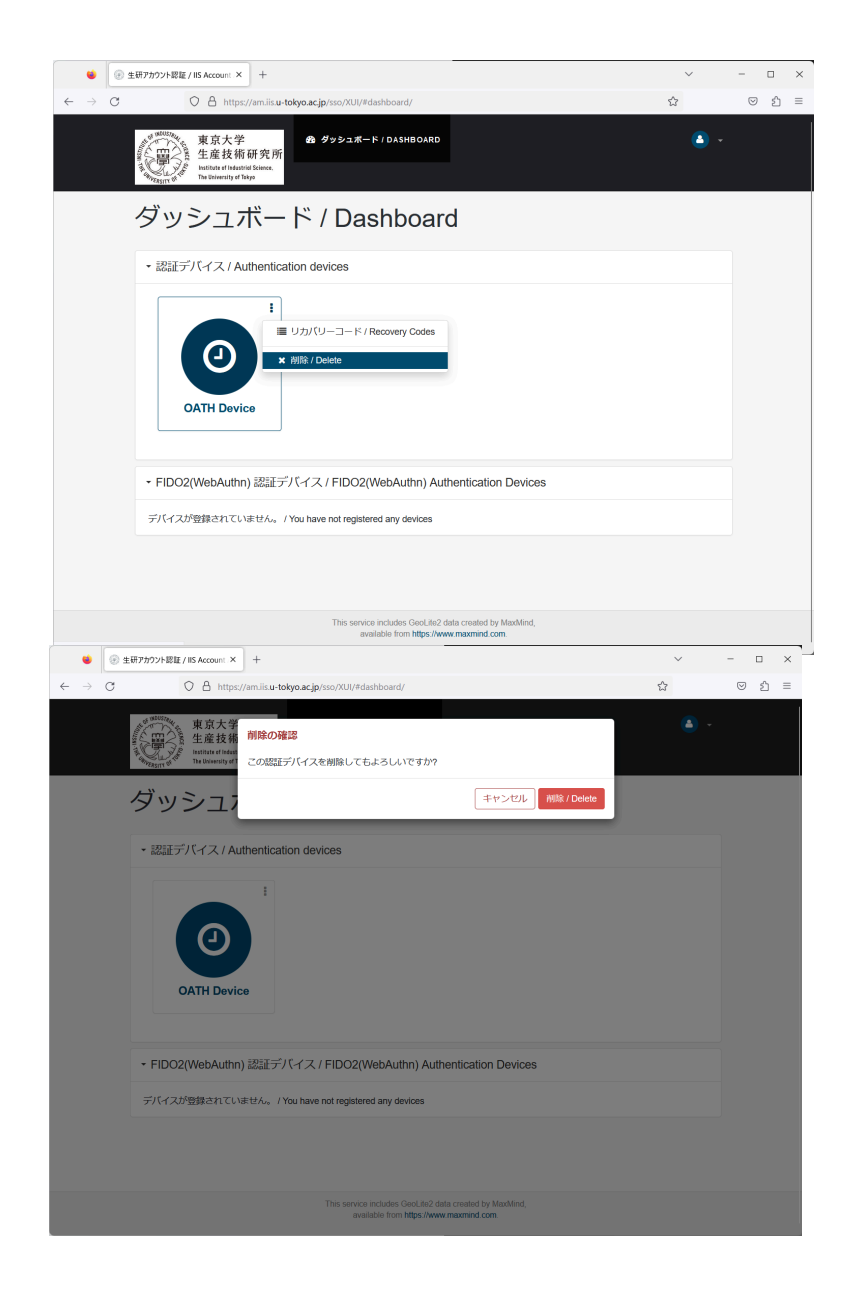

The item of "Authentication devices" will be in the state "You have not registered any devices."

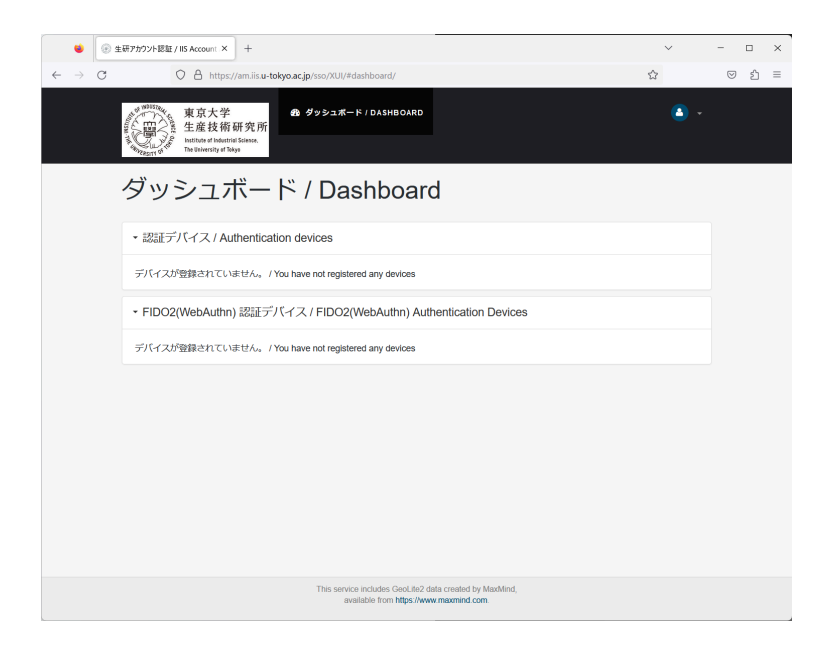

After logging out, return to the login page. After that, follow the steps in "<u>Initial setup of two-factor</u> <u>authentication for VPN</u>".

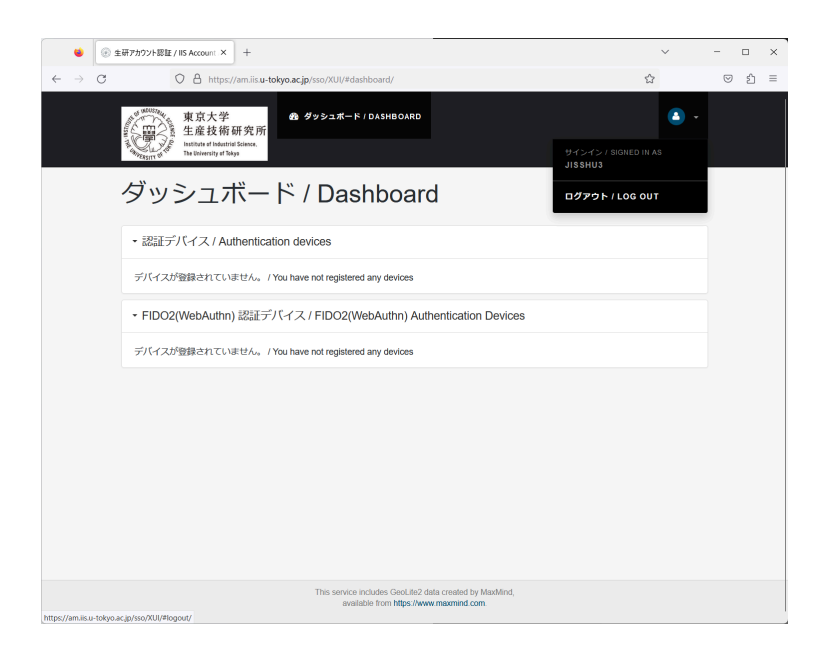